## ■ TCP/IP Settings

3.3.1

(1) Double-click the "My Computer" icon on your desktop. In the window which opens, double-click the "Control Panel" icon.

Windows 98

- (2) Double-click the "Network" icon in the "Control Panel" window to open the "Network" window.
- (3) In the "Network" window, there is a section titled "The following network components are installed". Select "TCP/IP" in this section for the LAN card (Ethernet adapter) you will use, then click the "Properties" button. This will open the "TCP/IP Properties" window.
- (4) In the "TCP/IP Properties" window, click the "IP Address" tab. Check "Obtain an IP address automatically".
- (5) In the "TCP/IP Properties" window, click the "Gateway" tab. Verify that there are no entries in the box titled "Installed Gateways".
- CPUP Propertie
   CFI

   Improve
   Adaption
   Methods

   Improve
   Adaption
   Methods

   Improve
   Adaption
   Methods

   Improve
   Adaption
   Methods

   Improve
   Adaption
   Methods

   Improve
   Adaption
   Methods

   Improve
   Adaption
   Methods

   Improve
   Adaption
   Adaption

titication | Access Control |

Link XL 10/100Mb TX EI

Bemove

File and Print Sharing...

**DE** 

Cance

? X

- (6) In the "TCP/IP Properties" window, click the "DNS Configuration" tab. Select "Disable DNS" and click the "OK" button.
- (7) In the dialog box which appears, click "OK" to save your changes and reboot your computer.

## Checking your IP Address

- (1) From the "Start" menu on your desktop, select "Run..." to open the "Run..." window.
- (2) In the "Run" window there is an "Open:" field. Enter "winipcfg" in this field and click the "OK" button to open the "IP Configuration" window.
- (3) In the "IP Configuration" window there is a section titled "Ethernet Adapter Information". In this section, select the LAN card (Ethernet adapter) you will use and verify that the settings are shown on the right.
- (4) After verifying the above items, click the "OK" button.

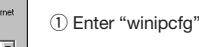

? ×

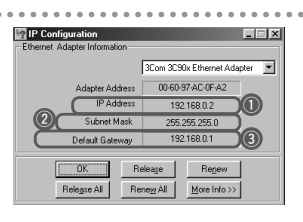

Type the name of a program, folder, de resource, and Windows will open it for

OK Cancel Brow

Open: (winipofg

## Verify that the "IP Address" field is set to the address which your router has assigned to it.

- ② Verify that the "Subnet Mask" field is set to "255.255.255.0".
- ③ Verify that the "Default Gateway" field is set to the IP address of your router.

http://www.spinnet.jp/service/eaccess/indexe.html